## **Eclipse Scenarios**

# Eclipse Geronimo Application (EGA)

Back to DRLVM Test Tracking

### Launching Eclipse Geronimo Application

1. There is approximate list of commands that should be executed:

```
cd <new folder for bti>
svn co https://svn.apache.org/repos/asf/harmony/enhanced/buildtest/trunk/infra
cd infra
ant -Dtest.suites="ega" install
ant -Dtest.suites="ega" setup
ant -Dtest.suites="ega" run
```

Results could be observed at build/results/ega folder

2. In case of testing virtual machine in different location the following commands can help:

```
cd <new folder for bti>
svn co https://svn.apache.org/repos/asf/harmony/enhanced/buildtest/trunk/infra
cd infra
ant -Dtest.suites=ega install
ant -Dtest.suites=ega setup
```

Modify file "required-parameters.properties" in order to set the path to tested vm like:

```
ega.jvm.under.test=C:\harmony-jdk-628209\jre\bin\java.exe
```

#### Start test running

ant -Dtest.suites=ega run

### BKM

• If a scenario fails during a help step on Linux, run a simple help scenario (Help->Contents) on a reference implementation. This is a good chance that Firefox has configuration problems, e.g. uses \$http\_proxy which is set.

Back to DRLVM Test Tracking